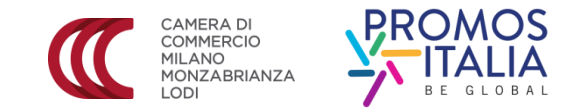

# LA PRESENTAZIONE DELLA DOMANDA DI FINANZIAMENTO

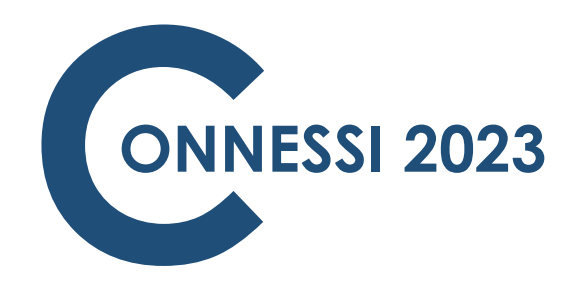

#### LA PRESENTAZIONE DELLE DOMANDE

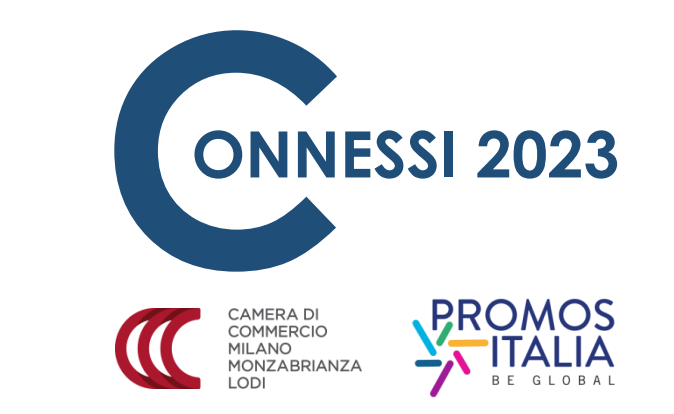

La procedura per la presentazione delle domande di finanziamento a valere sul bando Connessi 2023 è esclusivamente telematica tramite il sito <u>http://webtelemaco.infocamere.it</u>

Per l'invio telematico è necessario essere registrati ai servizi di consultazione e invio pratiche di Telemaco secondo le procedure disponibili all'indirizzo: <u>www.registroimprese.it</u>

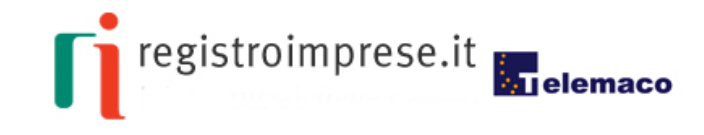

MAPPA GUIDA ESCI

Pratiche R.I. Pratiche Protesti Bilanci

testi ]| Bilanci ]| Strumenti Software ]| Servizi e-gov

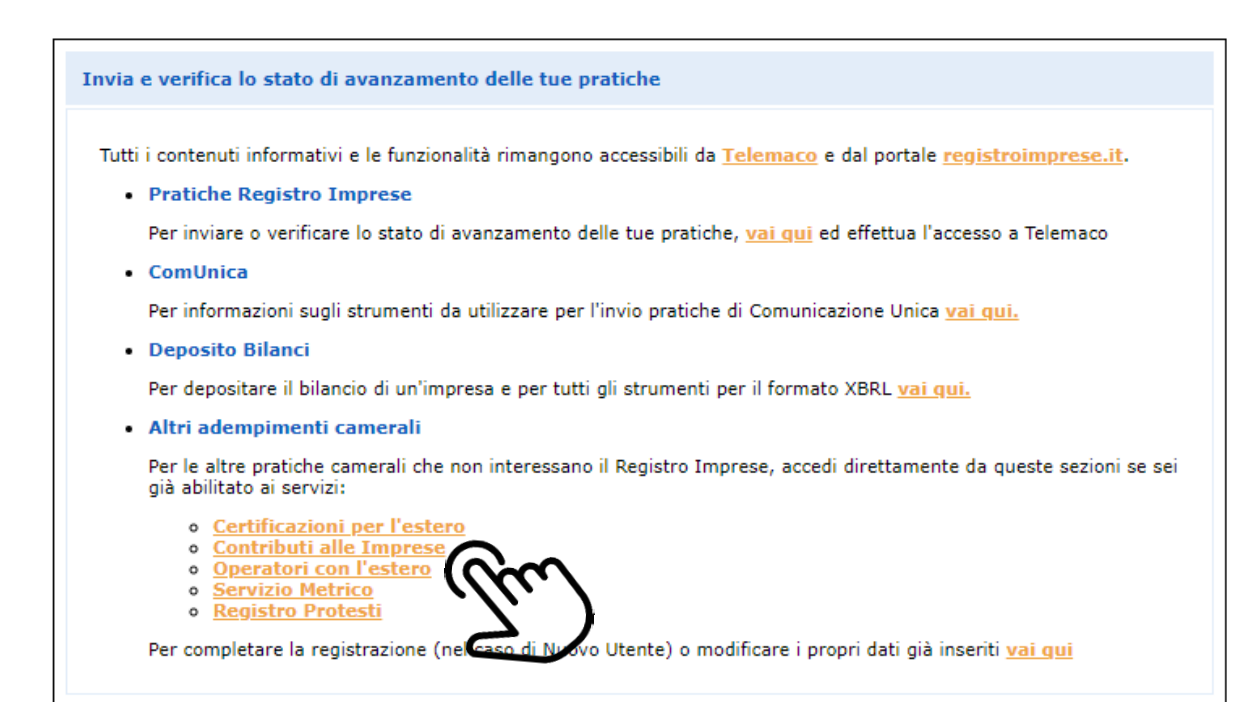

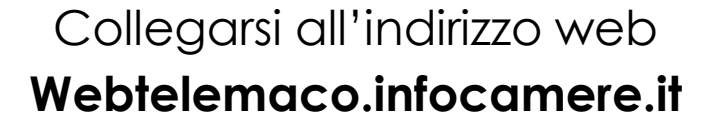

#### Cliccare su CONTRIBUTI ALLE IMPRESE

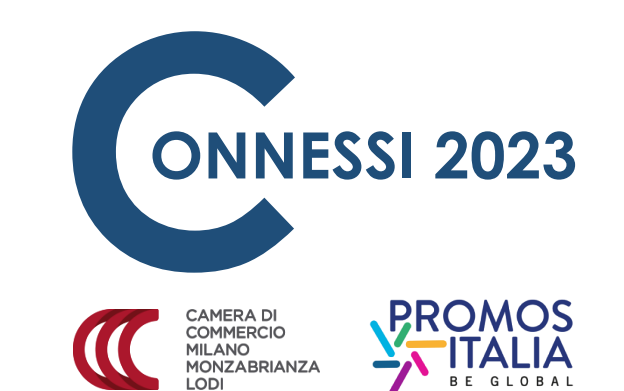

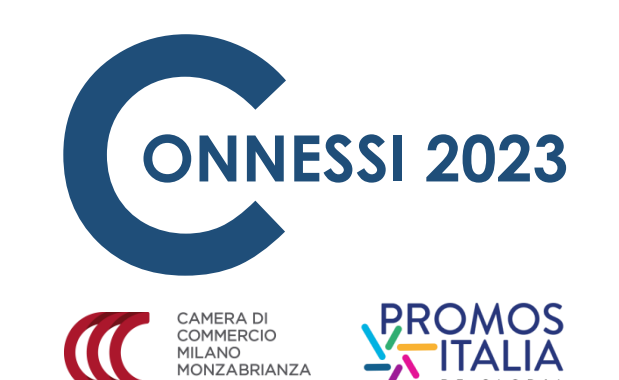

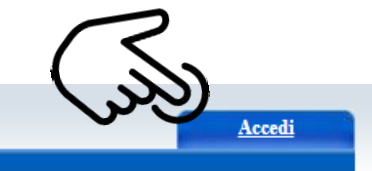

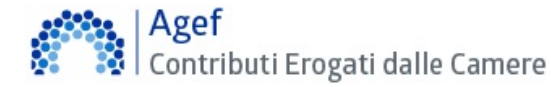

#### Il servizio web per il deposito delle domande

Il Servizio Sportello Telematico AGEF consente di effettuare l'invio telematico dei dati relativi alle pratiche di richiesta contributi alla CdC.

- AVVISO

CCIAA ROMA E LAZIO - termine per l'invio delle domande del Bando Voucher Digitali Impresa 4.0 - anno 2021 anticipato alle ore 14:00 del 01.10.2021. UC Lombardia - Bando Fai Credito Rilancio: disponibili solo risorse della provincia di Brescia.

#### — CORSO E-LEARNING —

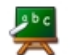

E' disponibile il corso gratuito sulla Pratica Telematica dei Contributi alle Imprese in modalità e-learning (al primo accesso e' richiesta la registrazione)

#### Cliccare su ACCEDI

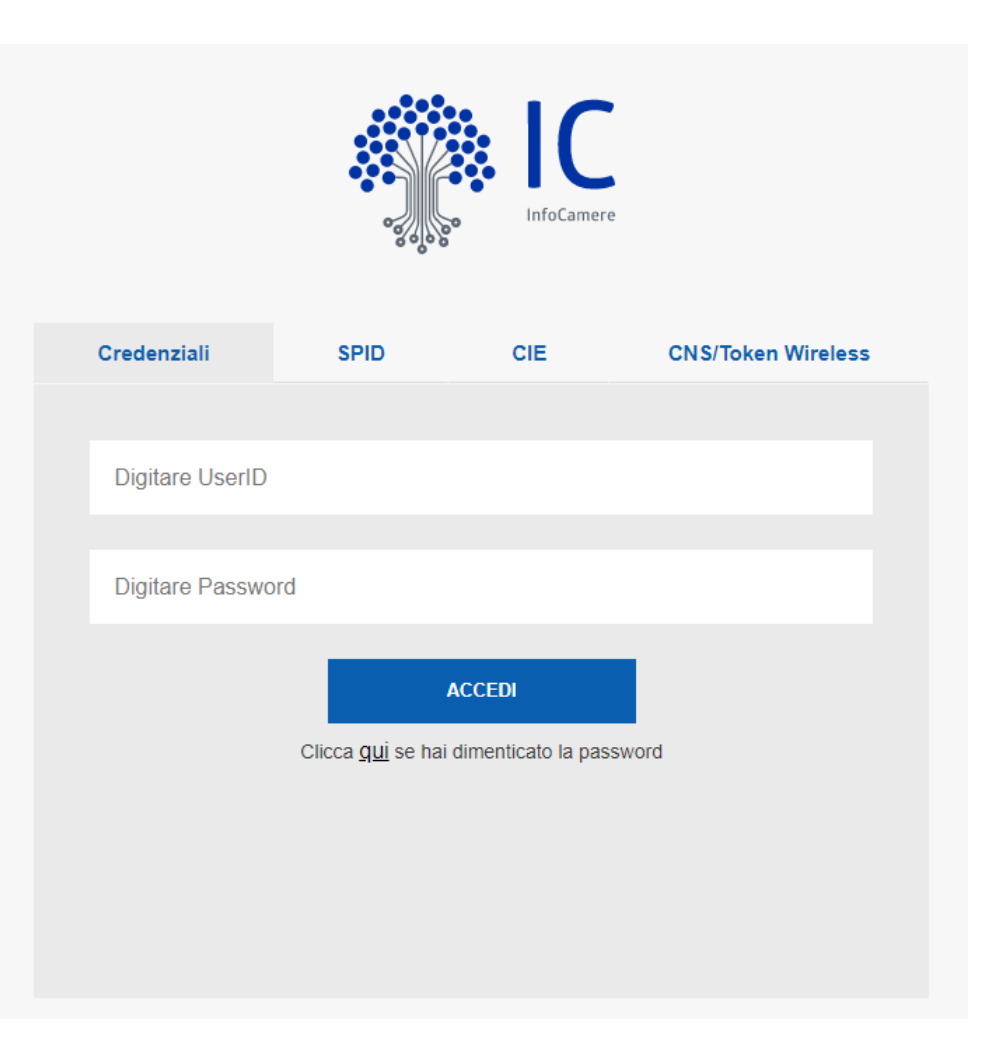

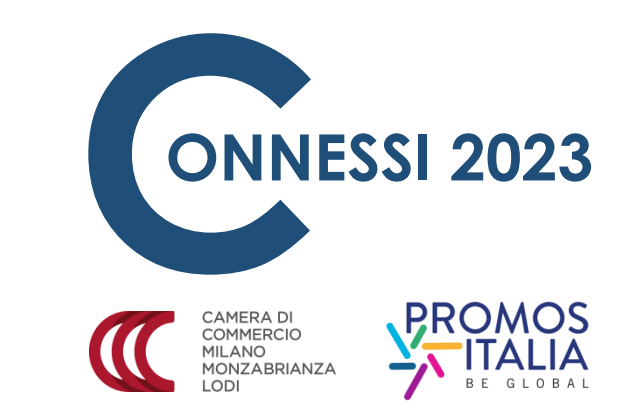

Se l'impresa ha ottenuto le credenziali di accesso prima del 28/02/2021, può utilizzarle per entrare in webtelemaco, altrimenti l'accesso è consentito esclusivamente utilizzando gli altri sistemi di identificazione forte (SPID, CIE, CNS)

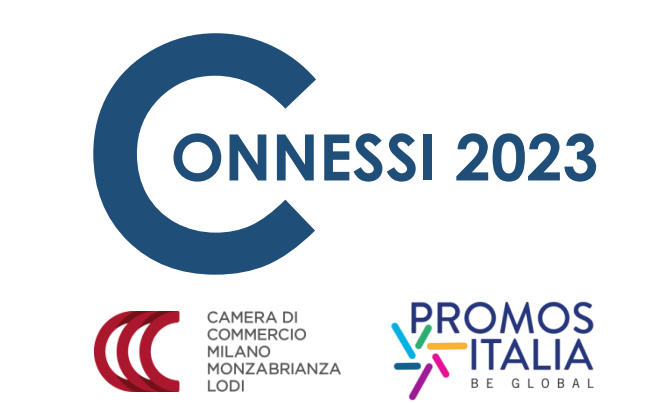

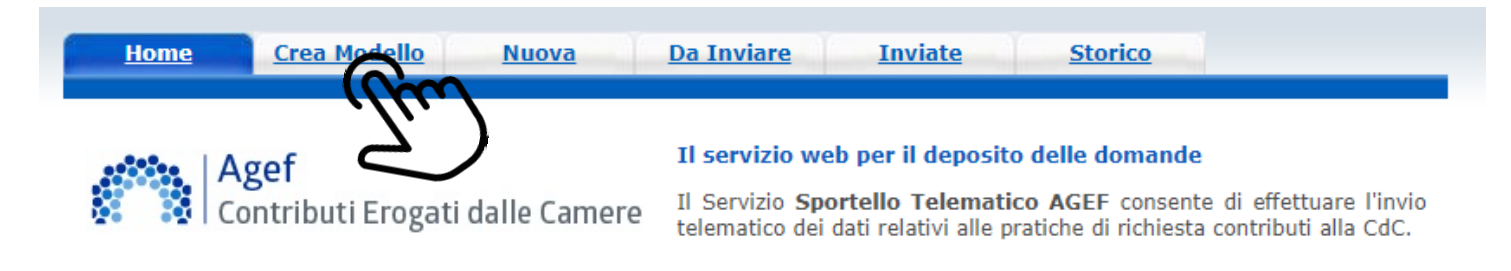

| - SALDO E DISPONIBILITA' |                                |         |        | _ |
|--------------------------|--------------------------------|---------|--------|---|
|                          | I suo credito disponibile à :  | Tariffa | € 0,00 |   |
| Benvenuto sig.           | il suo creatto disponibile e . | Diritti | € 0,00 |   |
|                          |                                |         |        |   |

#### - AVVISO -

CCIAA ROMA E LAZIO - termine per l'invio delle domande del Bando Voucher Digitali Impresa 4.0 - anno 2021 anticipato alle ore 14:00 del 01.10.2021. UC Lombardia - Bando Fai Credito Rilancio: disponibili solo risorse della provincia di Brescia.

#### CORSO E-LEARNING ·

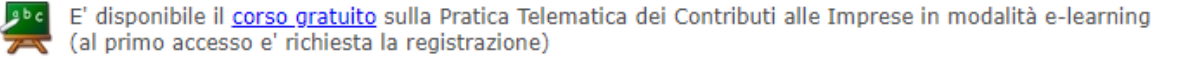

#### Cliccare su CREA MODELLO

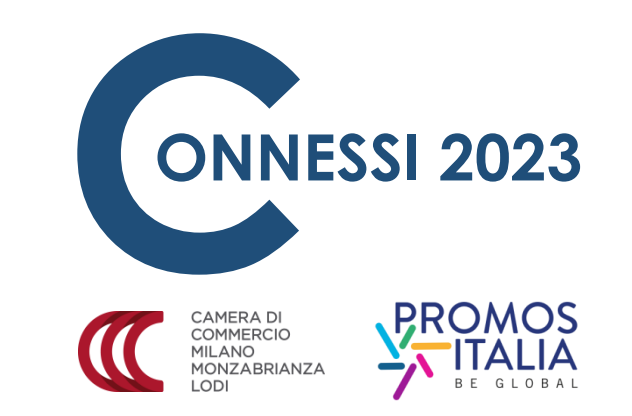

| Sede o unità beneficiaria: ricerca  CCIAA  CCIAA  Numero REA  Codice fiscale  Cerca | Home Cr           | <u>ea Modello</u> | <u>Nuova</u> | <u>Da Inviare</u> | <u>Inviate</u> | <u>Storico</u> |    |
|-------------------------------------------------------------------------------------|-------------------|-------------------|--------------|-------------------|----------------|----------------|----|
| CCIAA   CCIAA  Numero REA  Codice fiscale  Cerca                                    | Sede o unità hene | ficiaria: ricerca |              |                   |                |                |    |
| CCIAA Numero REA Codice fiscale Cerca                                               |                   |                   |              |                   |                |                |    |
| Cerca                                                                               |                   |                   |              |                   |                |                |    |
| Cerca                                                                               | Codice fiscale    |                   |              |                   |                |                |    |
| Cerca                                                                               | Cource insearc    | -                 |              |                   |                |                |    |
|                                                                                     |                   |                   |              |                   |                |                |    |
|                                                                                     |                   |                   |              |                   |                |                | du |

1. Selezionare dal menù a tendina la provincia della CCIAA

2. Inserire numero REA o CODICE FISCALE

3. Cliccare su **CERCA** 

| Home Crea             | Modello <u>Nuova Da Inviare Inviate Storico</u>        |
|-----------------------|--------------------------------------------------------|
| Sede o unità benefic  | iaria: ricerca                                         |
| CCIAA                 | MI                                                     |
| Numero REA            | 0000000                                                |
| O Codice fiscale      | PLLRRT75C26C933J                                       |
|                       | Cerca                                                  |
| Selezionare il tipo p | ratica                                                 |
| Richiesta Contributi  |                                                        |
| Sportello di destinaz | zione                                                  |
| CCIAA di MILANO M     | ONZA BRIANZA LODI - Contributi alle Imprese - MILANO 🗸 |
| ·                     | Avvia compilazione                                     |
|                       |                                                        |

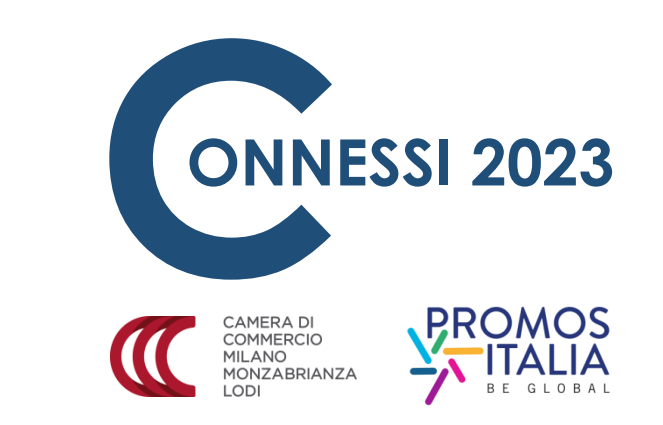

1. Nel menù a tendina TIPO PRATICA selezionare RICHIESTA CONTRIBUTI

2. Nel menù a tendina SPORTELLO DI DESTINAZIONE selezionare CCIA di MILANO MONZA BRIANZA LODI – Contributi alle Imprese - Milano

> 3. Cliccare su AVVIA COMPILAZIONE

| Home Cre                                              | a Modello Nuova Da Inviare Inviate Storico                            | -          |
|-------------------------------------------------------|-----------------------------------------------------------------------|------------|
|                                                       | Richiesta Contributi                                                  |            |
| Contributo                                            |                                                                       |            |
| Sportello di<br>destinazione                          | CCIAA di MILANO MONZA BRIANZA LODI - Contributi alle Imprese - MILANO |            |
| Bando *                                               |                                                                       |            |
| Totale spese<br>dichiarate al netto<br>dell' I.V.A. * | D , 00                                                                | V3         |
| Importo<br>contributo<br>richiesto *                  | , 00                                                                  | $\bigcirc$ |
|                                                       |                                                                       |            |

| mposta di bollo virtu                         | ale                                                                                                  |
|-----------------------------------------------|----------------------------------------------------------------------------------------------------|
| L'impresa dichiara d<br>del D.P.R. 642 del 20 | appartenere ad una delle categorie esenti dal versamento dell'imposta di bollo ai sensi<br>.10.1972. |
|                                               |                                                                                                    |
| ote                                           |                                                                                                    |
|                                               |                                                                                                    |
|                                               | $\frown$                                                                                             |
|                                               | E_)                                                                                                  |
|                                               | Scarica Modello Base                                                                                 |

. . . . . .

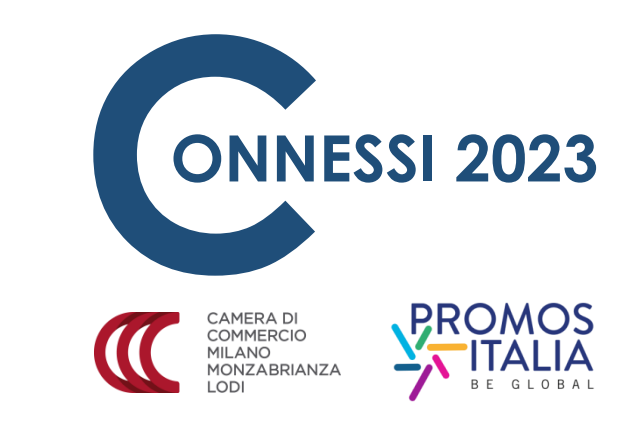

1. Cliccare sull'icona evidenziata e selezionare il corretto nome del bando **CONNESSI 2023** 

2. Inserire il totale delle spese del progetto come da file excel di budget (Allegato B)

3. Inserire il contributo richiesto per il progetto (pari al 50% delle spese presentate)

4. Compilare TUTTI I CAMPI OBBLIGATORI (indicati con un asterisco)

5. Cliccare su **SCARICA MODELLO BASE** 

Il modello base verrà scaricato nella cartella DOWLOADS del pc con una estensione .xml

Il file **NON deve essere rinominato o aperto**, ma può essere spostato in una qualsiasi cartella del pc per procedere con la FIRME DIGITALE. A seguito della firma risulterà una estensione **.xml.p7m** 

Non appena il Modello Base viene scaricato, appare il pulsante **NUOVA PRATICA**, che deve essere cliccato per proseguire nella presentazione della domanda

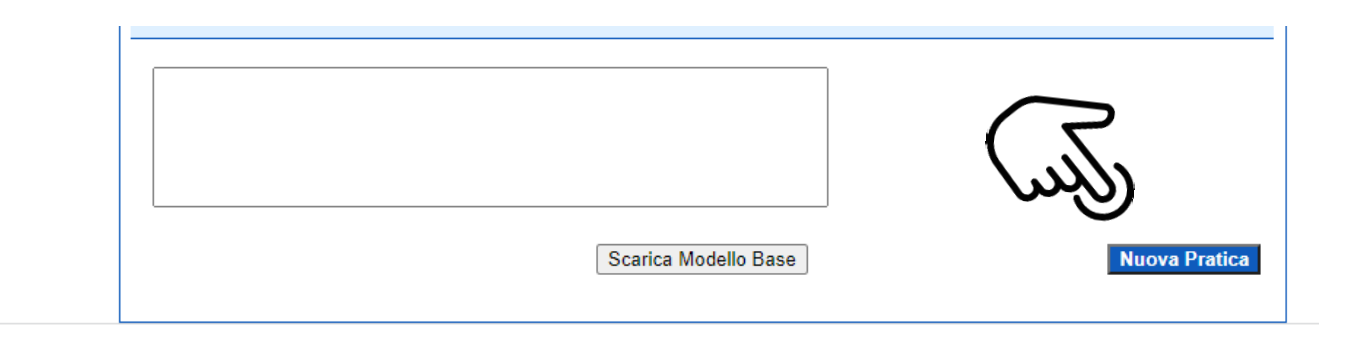

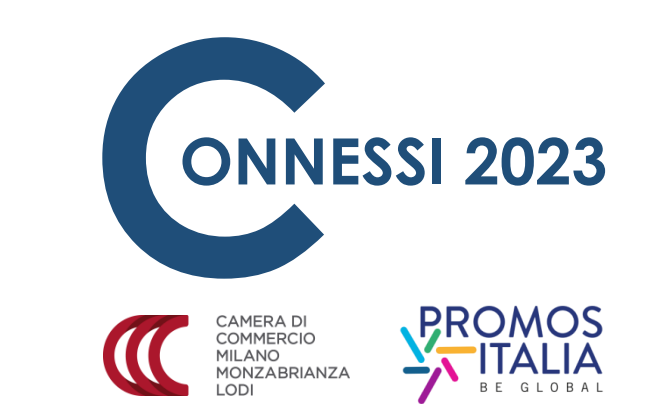

| <u>Home</u>    | Crea Modello             | luova <u>Da In</u>       | iviare In    | viate            | <u>Storico</u>               |                                         |
|----------------|--------------------------|--------------------------|--------------|------------------|------------------------------|-----------------------------------------|
| Codo o unità l | onoficiaria: ricorca     |                          |              |                  |                              |                                         |
| Sede o unita i | enenciaria. Ficerca      |                          |              |                  |                              |                                         |
| CCIAA          | MI 🗸                     |                          |              |                  |                              |                                         |
| Numero         | <b>IEA</b>               |                          |              |                  |                              |                                         |
| O Codice fi    | cale                     |                          |              |                  |                              |                                         |
|                |                          |                          |              |                  |                              | Cerca                                   |
| Soggetto ben   | ficiario non iscritto al | R.I.                     |              |                  |                              |                                         |
| Denominazio    | ne/Cognome e Nome:       | Pellizzoni Roberto       |              |                  |                              |                                         |
| Provincia *:   | Comune *                 |                          | ~            |                  |                              |                                         |
| Indirizzo *·   |                          |                          |              |                  |                              |                                         |
| 111011220 .    |                          |                          |              |                  |                              |                                         |
| Selezionare il | tipo pratica             |                          |              |                  |                              |                                         |
| Richiesta Cor  | tributi 🗸 🖗 Selezionar   | e il tipo pratica        |              |                  |                              |                                         |
| Sportello di d | estinazione              |                          |              |                  |                              |                                         |
| CCIAA di MIL   | ANO MONZA BRIANZA L      | ODI - Contributi alle Ir | mprese       | ✓ ♀ Se<br>destin | elezionare lo spo<br>nazione | ortello di                              |
| Modello Base   | Scegli file              | Nessun file selezion     | nato file .× | ml.p7m           |                              |                                         |
|                |                          |                          |              |                  |                              | Avviacrenzione                          |
|                |                          |                          |              |                  |                              | — — — — — — — — — — — — — — — — — — — — |

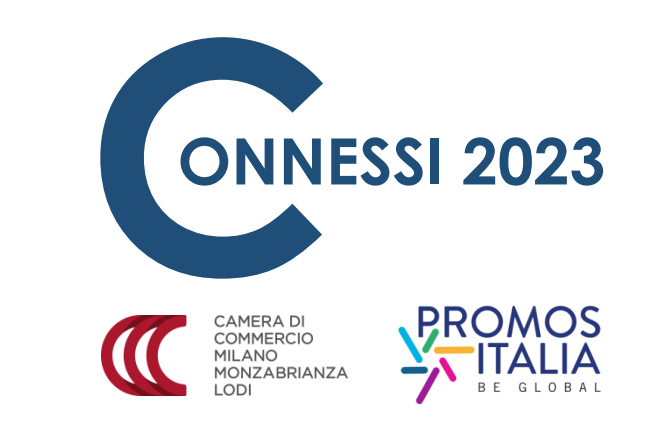

#### Cliccare su **SCEGLI FILE** ed allegare il modello base firmato digitalmente (estensione .xml.p7m )e cliccare su **AVVIA CREAZIONE**

| Home <u>Crea Modello Nuova</u> Apert                                       | e <u>Chiuse</u> | Storico             |                              |
|----------------------------------------------------------------------------|-----------------|---------------------|------------------------------|
| <u>Allega</u>   <u>Annotazioni</u>   <u>Annulla</u>   <u>Invia Pratica</u> |                 |                     | Indietre                     |
| Scheda gettagio pratica: M16223L4334                                       |                 |                     |                              |
| Tipo Provice Richiesta Contributi<br>Denominazione: B/                     |                 |                     |                              |
| Codice Fiscale:                                                            |                 |                     |                              |
| Aperta in data: 23-02-2016                                                 |                 |                     |                              |
| Sportello: <u>Sportello CONTRIBUTI -</u><br>Annotazioni mittente:          |                 |                     |                              |
| Lista Allegati:                                                            |                 |                     |                              |
| Descrizione                                                                | Tipo Allegato   | Allegato il         | Operazioni                   |
| Modello base<br>Firmatario:<br>OLIM 23N                                    | MODELLO BASE    | 23-02-2016 11:43:46 | <u>Visualizza</u><br>Scarica |
| 1 elemento trovato.                                                        |                 |                     |                              |

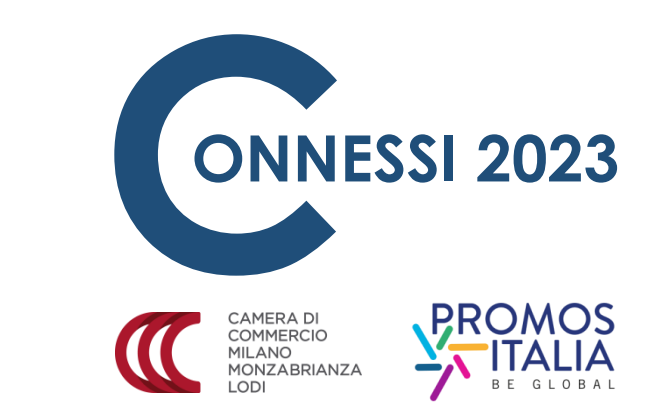

Cliccare su **ALLEGA** per iniziare a inserire la documentazione richiesta dal bando, ossia:

- **Modulo di domanda (allegato A)** firmato digitalmente dall'aziende richiedente
- **Budget di progetto (Allegato B)** firmato digitalmente dall'aziende richiedente
- Preventivi di spesa dei fornitori di servizi firmati digitalmente dall'azienda richiedente
- **DSAN (Allegato D o E)** dei fornitori firmate digitalmente dal fornitore
- Altri documenti eventualmente necessari firmati digitalmente dal soggetto richiedente (Allegato C)

| Home Crea                | a Modello                                                          | <u>Nuova</u>                                 | <u>Aperte</u>        | <u>Chiuse</u> | Sto  | rico    |                 |
|--------------------------|--------------------------------------------------------------------|----------------------------------------------|----------------------|---------------|------|---------|-----------------|
| GESTIONE ALLEGAT         | 0: inseriment                                                      | o allegato                                   |                      |               |      |         | <u>Indietro</u> |
| Nome file<br>Descrizione |                                                                    |                                              |                      |               |      | Sfoglia |                 |
| Codice documento         | 99 - ALTRO DOG<br>D01 - DICHIARA<br>D05 - DICHIARA                 | CUMENTO<br>ZIONE SOSTITUT<br>ZIONE AGLI EFFE | TIVA<br>ETTI FISCALI | termina Ann   | ulla |         | Ţm              |
|                          | E20 - DOCUMEI<br>F01 - FATTURA<br>R01 - RELAZION<br>R02 - RELAZION | NTO RICONOSCI<br>NE IMPRESA<br>NE CONSULENTE | MENTO<br>E           |               |      |         |                 |

#### 3. Cliccare su ALLEGA E CONTINUA.

- 4. Ripetere la procedura per inserire tutti gli allegati necessari
- 5. Dopo aver caricato l'ultimo allegato cliccare su ALLEGA E TERMINA

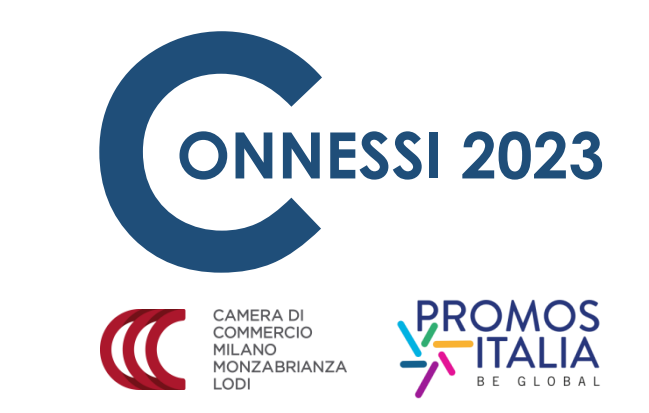

1. Cliccare su **SFOGLIA** per selezionare il primo documento da caricare.

2. Dal menù a tendina selezionare il codice identificativo inerente al documento che si sta caricando.

| Home                       | Crea Modello              | <u>Nuova</u>      | Aperte               | Chiuse            | <u>Storico</u>      |                           |
|----------------------------|---------------------------|-------------------|----------------------|-------------------|---------------------|---------------------------|
|                            |                           |                   |                      |                   |                     |                           |
| • Il file "Re              | lazione_impresa.o         | dt.p7m" è sta     | ito allegato         |                   |                     |                           |
| <u>Allega</u>   <u>Ann</u> | otazioni   <u>Annulla</u> | <u>Invia Prat</u> |                      |                   |                     | <u>Indietro</u>           |
|                            |                           |                   |                      |                   |                     |                           |
| Scheda detta               | glio pratica: M162        | 23L4334           | (m)                  |                   |                     |                           |
| Tipo Pratica:              | Richiesta Contributi      |                   | $( \boldsymbol{Z} )$ |                   |                     |                           |
| Denominazio                | one:                      |                   | $\sim$               |                   |                     |                           |
| Codice Fisca               | le: 00163430242           |                   |                      |                   |                     |                           |
| cource risca               | le: 00185450242           |                   |                      |                   |                     |                           |
| Mittente:                  |                           |                   |                      |                   |                     |                           |
| Aperta in da               | ta: 23-02-2016            |                   |                      |                   |                     |                           |
| Sportello:                 |                           |                   |                      |                   |                     |                           |
| Annotazioni                | mittente:                 |                   |                      |                   |                     |                           |
|                            |                           |                   |                      |                   |                     |                           |
| 2 elementi trova           | ti e visualizzati         |                   |                      |                   |                     |                           |
| Descrizione                |                           |                   | 1                    | Fipo Allegato     | Allegato il         | Operazioni                |
| Modello                    | base                      |                   |                      |                   |                     | Visualizza                |
| Firmatar                   | rio:                      |                   |                      | IODELLO BASE      | 23-02-2016 11:43:46 | Scarica                   |
| Relazion                   | e_impresa.odt.p7m         |                   |                      |                   |                     | Visualizza                |
| Firmatar                   | rio:                      | LRZLRA64A63L      | F                    | RELAZIONE IMPRESA | 23-02-2016 12:19:29 | <u>Scarica</u><br>Annulla |
| 2 elementi trova           | ati e visualizzati        |                   |                      |                   |                     |                           |

COMMERCIO MILANO MONZABRIANZA

Dopo aver controllato che tutti gli allegati siano stati correttamente caricati è possibile inoltrare la domanda di finanziamento cliccando su **INVIA PRATICA** 

| Home                       | <u>Crea Modello</u>               | <u>Nuova</u>                                   | Aperte                                       | <u>Chiuse</u>                          | Storico           |                                            |
|----------------------------|-----------------------------------|------------------------------------------------|----------------------------------------------|----------------------------------------|-------------------|--------------------------------------------|
| • Il file "R               | elazione_impresa.o                | dt.p7m" è stato                                | allegato                                     |                                        |                   |                                            |
| <u>Allega</u>   <u>Anr</u> | <u>notazioni</u>   <u>Annulla</u> | Invia Pratica                                  | 1                                            |                                        |                   | <u>Indietro</u>                            |
| Scheda dett                | aglio pratica: M1622              | 23L4334                                        |                                              |                                        |                   |                                            |
| Tipo Pratica               | Richiesta Contributi              |                                                |                                              |                                        |                   |                                            |
| Denominazi                 | one:                              |                                                |                                              |                                        |                   |                                            |
| Codice Fisca               | ale:                              |                                                |                                              |                                        |                   |                                            |
| Mittente:                  |                                   |                                                |                                              |                                        |                   |                                            |
| Aperta in da               | ata: 23-02-2016                   |                                                |                                              |                                        |                   |                                            |
| Sportello:                 |                                   |                                                |                                              |                                        |                   |                                            |
| Annota: 🦉                  | http://praticacercsv.in           | tra.infocamere.it/                             | ?rifPratica=\$db                             | 2a385 - Pratica Tel                    | ematica CE 💶      |                                            |
| Lista All<br>2 element     | <b>38843</b>                      | T                                              |                                              |                                        |                   |                                            |
| Descrizion<br>M            |                                   | Inserisci i<br>Se non rie<br><u>rigenerari</u> | l codice come<br>sci a visualizz<br><u>0</u> | visualizzato sull<br>are il codice pro | 'immagine<br>wa a | Operazioni<br><u>Visualizza</u><br>Scarica |
|                            |                                   | 1                                              | nvia pratica                                 | m                                      |                   | Visualizza<br>Scarica<br>Annulla           |
| 2 elementi trov            | atı e visualizzati                |                                                | <i>'\'</i>                                   | • }                                    |                   |                                            |
|                            |                                   |                                                |                                              |                                        |                   |                                            |

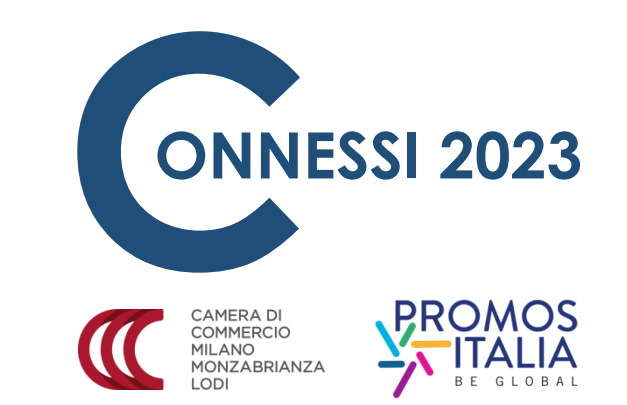

Per terminare la procedura è necessario inserire il codice di sicurezza come richieste il portale e successivamente cliccare su INVIA PRATICA